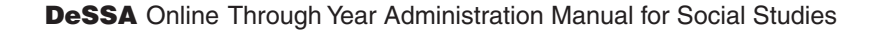

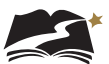

## **Appendix D:** American Sign Language (ASL), Spanish, and Translation of Key Terms

These steps will assign a Grade 8 Social Studies student to the correct test session for either the ASL (American Sign Language), Spanish, or Keyword Translation accommodation.

1. From *Setup > Students*, select the Select Tasks dropdown and click the checkboxes next to the appropriate task(s).

| S | tudents                                |                            |  |  |  |
|---|----------------------------------------|----------------------------|--|--|--|
| 1 | Tasks 3 Selected                       |                            |  |  |  |
|   | Select Tasks                           | ▼ Start ▼                  |  |  |  |
|   | <ul> <li>View Students</li> </ul>      |                            |  |  |  |
|   | View Student Registrations             | unce and Social Studies St |  |  |  |
|   | View Student Registration              | ince and occiar oracles op |  |  |  |
|   | <ul> <li>View Student Tests</li> </ul> | har <b>Q</b> Search        |  |  |  |

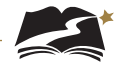

2. Select the View Student Tests tab. It is under this tab that you can make edits to a student's accommodations.

| Main Test Session                        |                                       |  |  |  |  |  |
|------------------------------------------|---------------------------------------|--|--|--|--|--|
| American Sign Language 0                 |                                       |  |  |  |  |  |
| Spanich ()                               | Translation of Key Terms Language 🙃   |  |  |  |  |  |
| ~                                        | ×                                     |  |  |  |  |  |
| Text-to-Speech Text Only ()              | Text-to-Speech Text and Graphics      |  |  |  |  |  |
|                                          |                                       |  |  |  |  |  |
| - Paper Transcription Test Session       |                                       |  |  |  |  |  |
|                                          | •                                     |  |  |  |  |  |
| Paper-Pencil 0                           |                                       |  |  |  |  |  |
|                                          |                                       |  |  |  |  |  |
| Braille Transcription Test Sessio        | n                                     |  |  |  |  |  |
| 🗆 Braille 🚯                              |                                       |  |  |  |  |  |
|                                          |                                       |  |  |  |  |  |
| Designated Embedded Supports             |                                       |  |  |  |  |  |
| Where the Warris Balance B               |                                       |  |  |  |  |  |
| Alternate Mouse Pointer ()               | Magninoation Percentage ()            |  |  |  |  |  |
| •                                        | ~                                     |  |  |  |  |  |
| Non-Embedded Universal Suppo             | orta                                  |  |  |  |  |  |
| Familiar Test Administrator 0            | ] Small Group                         |  |  |  |  |  |
| Frequent Breaks 0                        | Specialized Equipment or Furniture 0  |  |  |  |  |  |
| Refocus                                  | Specified Area/Preferential Seating 0 |  |  |  |  |  |
| Scratch/Blank Paper 0                    | ] Whiteboard/Assistive Devices 0      |  |  |  |  |  |
|                                          |                                       |  |  |  |  |  |
| Non-Embedded Designated Sup              | porte                                 |  |  |  |  |  |
|                                          |                                       |  |  |  |  |  |
| Amplification/Assistive Listening Device | es 🛛 🗌 Separate Setting 🕅             |  |  |  |  |  |
| Bilingual Dictionary                     |                                       |  |  |  |  |  |
|                                          |                                       |  |  |  |  |  |
| DOE Approval Needed Supports             |                                       |  |  |  |  |  |
| Large Print 0                            | Medical Supports 0                    |  |  |  |  |  |
| Human Interpreter - Native Language      | 0 🗌 Scribe - Injury 0                 |  |  |  |  |  |
| Human Interpreter - Visual Communica     | ation 🜒 🗌 Unique Accommodation 🖲      |  |  |  |  |  |
| Human Read Aloud ()                      | Human Scribe 0                        |  |  |  |  |  |

3. For ASL or Spanish, uncheck the box next to Text-to-Speech Text Only. Keep the box checked for Keyword Translation.

| Main Test Session                       |                                            |
|-----------------------------------------|--------------------------------------------|
| American Sign Language ()<br>Spanish () | Translation of Key Terms Language <b>O</b> |
| •                                       | •                                          |
| Text-to-Speech Text Only O              | Text-to-Speech Text and Graphics 0         |

- 4. Next, make the appropriate choice for which accommodation the student needs.
  - For ASL, select the checkbox next to American Sign Language.
  - For Spanish, select the dropdown under Spanish.
  - For Keyword Translation, select the correct language in the dropdown under Translation of Key Terms Language.

Then select [Save].

| Main Test Session          |                                     |
|----------------------------|-------------------------------------|
| American Sign Language 0   |                                     |
| Spanish O                  | Translation of Key Terms Language 0 |
| <b>T</b>                   | •                                   |
| Text-to-Speech Text Only 0 | Text-to-Speech Text and Graphics 0  |

5. For ASL and Spanish, accommodation indicators will be available on the Students in Sessions screen, next to the SSID. Check that it says either "ASL" or "S" next to the SSID to ensure that the student is in the correct session. Note: There is no indicator for Keyword Translation.

| SSID            | Last Name | First Name |
|-----------------|-----------|------------|
| 99990001 () TTS | Student   | Test       |
| 00000003 🚯 ASL  | Four      | Sample     |
| 00000000 🚯 🛛 S  | One       | Sample     |

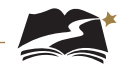

6. Optional: Another way to ensure that the student is in the correct session is to check the Form ID. For a list of all Form IDs, see Appendix G.

| Find Students In the selected session(s) above - |   |                                                           |           |                   |             |          |                                                                                                |                     |              |                                                                 |
|--------------------------------------------------|---|-----------------------------------------------------------|-----------|-------------------|-------------|----------|------------------------------------------------------------------------------------------------|---------------------|--------------|-----------------------------------------------------------------|
| Search 💌                                         |   |                                                           |           |                   |             |          |                                                                                                |                     |              |                                                                 |
| Filters Clear Hide<br>Organization               | 2 | 26 Results     Displaying     25 • •     Manage Columns • |           |                   |             |          |                                                                                                |                     |              |                                                                 |
| Select one or more                               |   | SSID                                                      | Last Name | First Name        | Middle Name | Username | Session                                                                                        | Student Test Status | Session Type | Form                                                            |
| SSID Starts with Toggle secondary filters        |   | 99911076                                                  | SciGrade5 | UAT<br>Student 76 |             | 99911076 | <ul> <li>9991-</li> <li>9991 -</li> <li>GR5 SCI</li> <li>(Grade 5</li> <li>Science)</li> </ul> | Ready               | Main         | Grade 5 Science -<br>19SC05ETSO01000001<br>(19SC05ETSC01000001) |